# Exempting LACA.ORG from Junk Mail (or turning off Junk Mail) in Outlook/Outlook Web App

## **Outlook Web App**

1. Click Options....See All Options in the upper right.

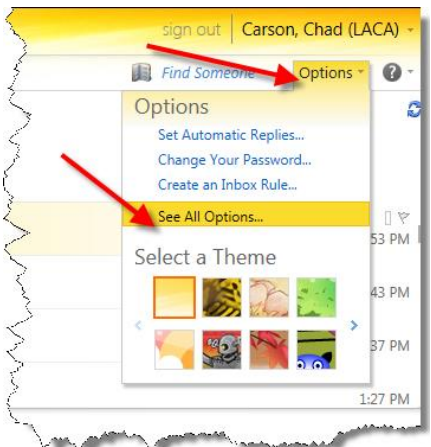

2. Click "Block or Allow".

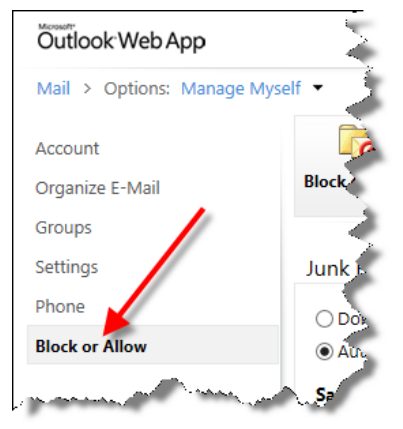

3. Enter "laca.org" in the Safe Senders and Recipients box, and click the 🖶

### Junk E-Mail Settings

Don't move e-mail to my Junk E-Mail folder
Automatically filter junk e-mail
Safe Senders and Recipients
Don't move e-mail from these senders or domains to my Junk E-Mail folder.

4. This will put LACA.ORG into the box below. Click Save to save this setting.

#### Junk E-Mail Settings

| Safe Senders and Recipients<br>Don't move e-mail from these senders or domains to my Junk E-Mail<br>folder.<br>Edit Remove<br>Enter a sender or domain here<br>laca.org |  |
|----------------------------------------------------------------------------------------------------|--|
| Enter a sender or domain here                                                                                                    |  |
| laca.org                                                                                                    |  |
| <b>N</b>                                                                                                    |  |
|                                                                                                    |  |

5. ALTERNATIVE: Turn off junk mail filtering completely to prevent Outlook Web App from EVER putting anything in Junk Mail. Be sure to click **Save** 

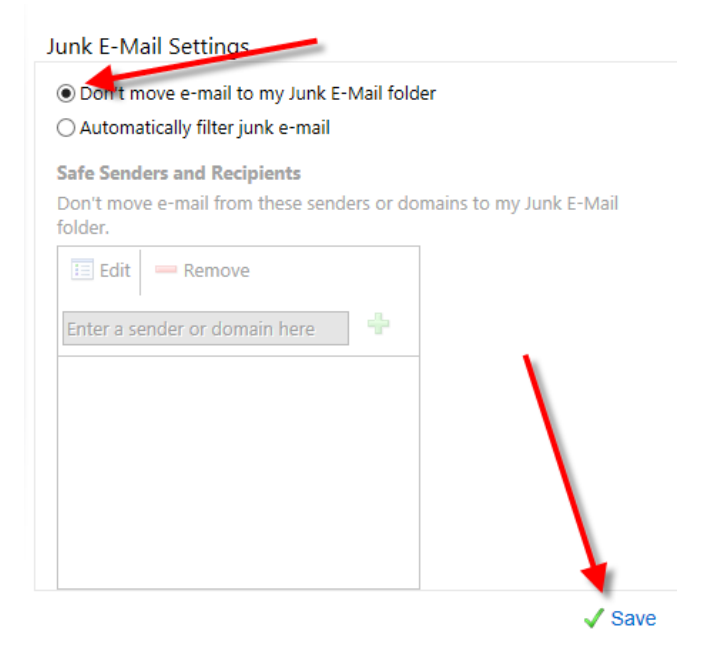

## Outlook 2010

1. On the Home tab, click on Junk then Junk E-mail Options.

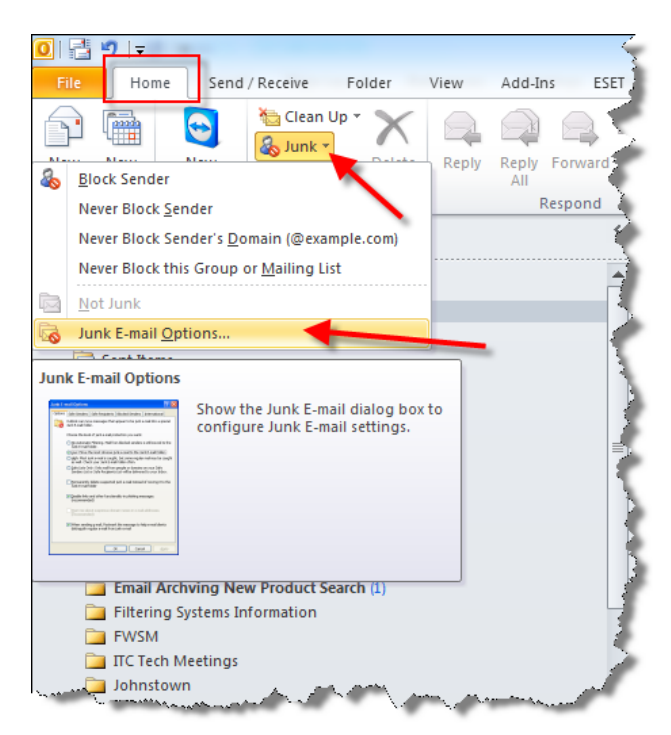

2. On the Safe Senders tab, click Add. Enter "laca.org" and click OK.

| Ju | unk E-ma | il Options - cca                                   | arson@laca.org                                            |                     |                                 | 23  |
|----|----------|----------------------------------------------------|-----------------------------------------------------------|---------------------|---------------------------------|-----|
|    | Options  | Safe Senders<br>mail from addr<br>never be treated | Safe Recipients<br>esses or domain r<br>d as junk e-mail. | Blocked Senders     | International<br>Senders List w | ill |
|    |          |                                                    |                                                           |                     | Add<br>Edit                     |     |
| •  |          | Add address of<br>Enter an e-mail<br>to the list.  | r domain<br>address or Interr                             | net domain name to  | be added                        |     |
|    | ✓ Also   | Examples: som                                      | eone@example.co                                           | OK                  | om<br>Cancel                    | le  |
|    | Auto     | matically add peo                                  | ople I e-mail to the                                      | e Safe Senders List | :                               |     |
|    |          |                                                    | 0                                                         | K Canc              | el Ap                           | ply |

3. "@laca.org" will be added to the Safe Senders list. Click OK to save this change.

| Junk E-mail Options - ccarson@laca.org                                                                |                                    |  |  |  |  |
|----------------------------------------------------------------------------------------------------|------------------------------------|--|--|--|--|
| Options Safe Senders Safe Recipients Blocked Senders                                                  | International                      |  |  |  |  |
| E-mail from addresses or domain names on your Safe Senders List will never be treated as junk e-mail. |                                    |  |  |  |  |
| @laca.org                                                                                             | Add                                |  |  |  |  |
|                                                                                                    | Edit                               |  |  |  |  |
|                                                                                                    | Remove                             |  |  |  |  |
|                                                                                                    | Import from File<br>Export to File |  |  |  |  |
| ✓ Also trust e-mail from my Contacts Automatically add people I e-mail to the Safe Senders List       |                                    |  |  |  |  |
| ОК Сап                                                                                                | cel Apply                          |  |  |  |  |

4. ALTERNATIVE: Turn off Junk Mail Filtering entirely. Be sure to click **OK** to save.

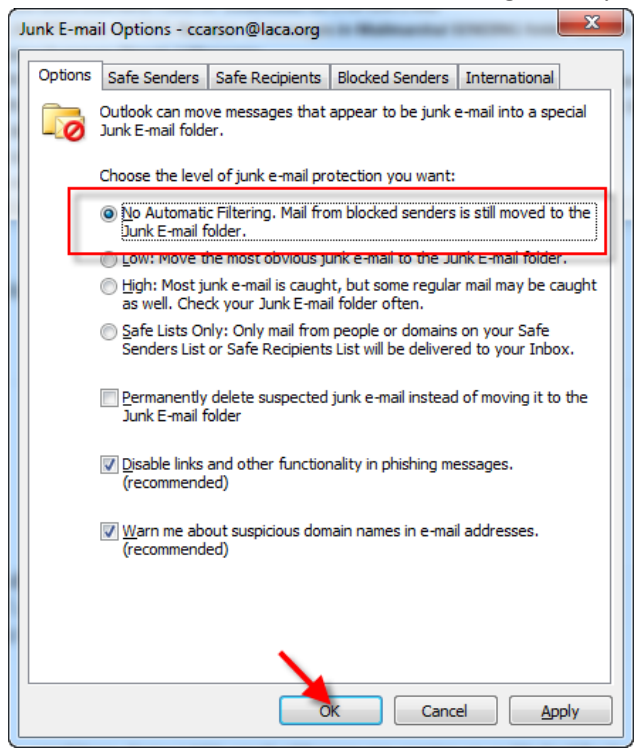